Zum Aufruf des Justizportals öffnen Sie bitte den Internetexplorer und geben in der Adresszeile folgende URL ein: http://www.kostenmarke.justiz.de

Sie befinden sich nun direkt auf der Startseite des Justizportals zum Erwerb von Elektronischen Kostenmarken.

| 👰 News, E-Mail und Shopp 🗙 🖉 Justizportal des | Rude: X                                                                                                    | 0 - 0 ×                          |
|-----------------------------------------------|----------------------------------------------------------------------------------------------------|----------------------------------|
| ← → C O a Sicher   https://justiz.de/ko       | ostermarke/index.php                                                                                                    | x 🐴 i                            |
| 🗮 Apps Ġ Google 🖟 Google Bilder 🖸 You         | Apps G Google G Google Blate 🗴 Woullabe 🎽 JMOD 🎽 scient Websele 🚍 GAXLaphin-ganz :                                                   |                                  |
| A.                                            | Justizportal des Bundes und der Länder                                                                                               |                                  |
| D.G                                           | Sie sind hier: Startseite » Elektronische Kostenmarke                                                                                |                                  |
|                                               | Elektronische Kostenmarke                                                                                                    |                                  |
| Aktuelles                                     | Auf dieser Seite können Sie Elektronische Kostenmarken kaufen.                                                                       |                                  |
| Bund/Länder                                   | Bitte beachten Sie: Diese Kostenmarken sind derzeit nur in Nordrhein-Westfalen gültig.                                               |                                  |
| Elektronischer<br>Rechtsverkehr               | Nähere Informationen zu dem Verfahren der Elektronischen Kostenmarke finden Sie unter Projektbeschreibung Elektronische Kostenmarke. |                                  |
| Bekanntmachungen                              |                                                                                                    |                                  |
| Onlinedienste                                 | Anzahl:                                                                                                    |                                  |
| Verzeichnisse                                 |                                                                                                    |                                  |
| Formulare                                     | Betrag pro Kostenmarke:                                                                                                    |                                  |
| Orts-/Gerichtsverzeichnis                     |                                                                                                    |                                  |
| Europa                                        | In Warenkorb legen                                                                                                    |                                  |
| Justizministerkonferenz                       |                                                                                                    |                                  |
| E-Justice-Rat                                 |                                                                                                    |                                  |
| Bund-Länder-Kommission                        | Aktueller Warenkorb                                                                                                    |                                  |
| Suche                                         | Anzahl Einzelbetrag Gesamtbetrag                                                                                                    |                                  |
| <b></b> q                                     | 1 10,00 EUR 10,00 EUR andem entfernen                                                                                                |                                  |
|                                               | 1 20,00 EUR 20,00 EUR andem entfernen                                                                                                |                                  |
|                                               | Summe aller Kostenmarken: 30,00 EUR                                                                                                  |                                  |
|                                               | zur Kasse Warenkorb leeren                                                                                                    | nach oben                        |
| # # 🖿 🔁 🚺 🜌                                   |                                                                                                    | ^ (1) ♥ DEU 1426<br>28.07.2018 💀 |

Sie haben hier die Möglichkeit, über die **Warenkorbfunktion** in einem Erwerbsvorgang eine oder mehrere Kostenmarken auch unterschiedlicher Beträge zu erwerben (max. 500 Kostenmarken bis zu einem Gesamtbetrag von 500.000,-€).

Sie können den Warenkorb in diesem Erwerbsvorgang bis zu den vorgenannten Höchstgrenzen beliebig füllen, verändern oder entleeren. Wenn Sie Ihre Auswahl dann endgültig getroffen haben, haben Sie über den Button "zur Kasse" die Möglichkeit, sich für eine Zahlungsart zu entscheiden. Sie können den Gesamtbetrag für den Erwerb der Kostenmarke(n) entweder per Überweisung oder per Kreditkarte zahlen.

| Vevs, E-Mail und Shopp × Sustizportal des B | under x                                                                                                    | 0 - 0 X                          |
|---------------------------------------------|----------------------------------------------------------------------------------------------------|----------------------------------|
| ← → C △ a Sicher   https://justiz.de/kost   | termarke/index.php                                                                                                    | x 🐴 i                            |
| 👯 Apps 💪 Google 🔓 Google Bilder 🚺 YouTu     | de 🎽 JMDO 🎽 ric-art Webselle 🔤 GAX Lagen - ganz ri                                                                                   | Uveitere Lesezeichen             |
| A.                                          | Justizportal des Bundes und de                                                                                                    |                                  |
| WG -                                        | Sie sind hier: Startseite » Elektronische Kostenmarke                                                                                |                                  |
|                                             | Elektronische Kostenmarke                                                                                                    |                                  |
| Aktuelles                                   | Auf dieser Seite können Sie Elektronische Kostenmarken kaufen.                                                                       |                                  |
| Bund/Länder                                 | Bitte beachten Sie: Diese Kostenmarken sind derzeit nur in Nordrhein-Westfalen gültig.                                               |                                  |
| Elektronischer<br>Rechtsverkehr             | Nähere Informationen zu dem Verfahren der Elektronischen Kostenmarke finden Sie unter Projektbeschreibung Elektronische Kostenmarke. |                                  |
| Bekanntmachungen                            |                                                                                                    |                                  |
| Onlinedienste                               | Anzahl                                                                                                    |                                  |
| Verzeichnisse                               |                                                                                                    |                                  |
| Formulare                                   | Betrag pro Kostenmarke: EUR                                                                                                    |                                  |
| Orts-/Gerichtsverzeichnis                   |                                                                                                    |                                  |
| Europa                                      | In Warenkorb legen                                                                                                    |                                  |
| Justizministerkonferenz                     |                                                                                                    |                                  |
| E-Justice-Rat                               |                                                                                                    |                                  |
| Bund-Länder-Kommission                      | Aktueller Warenkorb                                                                                                    |                                  |
| Sucho                                       | Anzahl Einzelbetrag Gesamtbetrag                                                                                                    |                                  |
|                                             | 1 10,00 EUR 10,00 EUR andern entfermen                                                                                               |                                  |
|                                             | 1 20,00 EUR 20,00 EUR andern entfermen                                                                                               |                                  |
|                                             | Summe aller Kostenmarken: 30,00 EUR                                                                                                  |                                  |
|                                             | zur Kasse Warenkorb leeren                                                                                                    | nach oben                        |
| 🛋 Hi 🖿 🤮 💽 🜌                                |                                                                                                    | ^ (1) ♥ DEU 1426<br>28.07.2018 🕏 |

Die Zahlungsart Kreditkarte kann hier ausgewählt werden.

| C D Sicher https://justiz.de/kost                   | nmarku/index.php                                                                                                    |
|-----------------------------------------------------|----------------------------------------------------------------------------------------------------|
| løps G Google G Google Bilder 🖬 YouTul<br>Aktualian | e 📓 INDO 🎽 rickan Website 🖀 GARLopin-para :                                                                                                    |
| Rudil änder                                         | Aktueller Warenkorb                                                                                                    |
| Elektronischer                                      | Analy Firstheter Country in                                                                                                    |
| Rechtsverkehr                                       | Anzani Einzeioeirag Gesamitoetrag                                                                                                    |
| Bekanntmachungen                                    | 1 10,00 EUR 10,00 EUR                                                                                                    |
| Onlinedienste                                       | 1 20.00 EUR 20.00 EUR                                                                                                    |
| /erzeichnisse                                       |                                                                                                    |
| Formulare                                           | Summe aller Kostenmarken: 30,00 EUR Warenkorb bearbeiten                                                                                                    |
| Orts-/Gerichtsverzeichnis                           |                                                                                                    |
| Europa                                              |                                                                                                    |
| lustizministerkonferenz                             | Auswahl der Zahlungsart                                                                                                    |
| -Justice-Rat                                        | Bitte wählen Sie die Zahlungsart                                                                                                    |
|                                                     | Oberweisung                                                                                                    |
| iche                                                | * Kreditkarte                                                                                                    |
| che 🤤 🔍                                             | Kreditkarte     Hinweis zur Zahlungsart Überweisung Bei der Zahlungsart Überweisung kann es mehrere Tage dauern, bevor die Zahlung bei der Justiz eingeht und die Kostenmarke/-n als bezahlt gilt/gelten. Die Kostenmarke/-n kann/können zwar direkt bei Gericht bzw. einer Justizbehörde eingereicht werden, jedoch wird das Verfahren erst nach Zahlungseingang bearbeitet.                                                                                                    |
| iche 🤤 🔍                                            | Kreditkarte      Hinweis zur Zahlungsart Überweisung Bei der Zahlungsart Überweisung kann es mehrere Tage dauern, bevor die Zahlung bei der Justiz eingeht und die Kostenmarke/-n als bezahlt gilt/gelten. Die Kostenmarke/-n kann/können zwar direkt bei Gericht bzw. einer Justizbehörde eingereicht werden, jedoch wird das Verfahren erst nach Zahlungseingang bearbeitet. Wenn Sie über den Zahlungseingang bei der Justiz unterrichtet werden möchten, können Sie hier Ihre E-Mail-Adresse angeben.                                                                                                    |
| uche 🤤 🔍 🤇                                          | Kreditkarte      Hinweis zur Zahlungsart Überweisung Bei der Zahlungsart Überweisung kann es mehrere Tage dauern, bevor die Zahlung bei der Justiz eingeht und die Kostenmarke/-n als bezahlt gilt/gelten. Die Kostenmarke/-n kann können zwar direkt bei Gericht bzw. einer Justizbehörde eingereicht werden, jedoch wird das Verfahren erst nach Zahlungseingang bearbeitet. Wenn Sie über den Zahlungseingang bei der Justiz unterrichtet werden möchten, können Sie hier Ihre E-Mail-Adresse angeben.  E-Mail-Adresse (optional):                                                                                                    |
| uche 🦳 🦣 🤇                                          | Kreditkarte  Hinweis zur Zahlungsart Überweisung Bei der Zahlungsart Überweisung kann es mehrere Tage dauern, bevor die Zahlung bei der Justiz eingeht und die Kostenmarke/-n als bezahlt gilt/gelten. Die Kostenmarke/-n kann/können zwar direkt bei Gericht bzw. einer Justizbehörde eingereicht werden, jedoch wird das Verfahren erst nach Zahlungseingang bearbeitet. Wenn Sie über den Zahlungseingang bei der Justiz unterrichtet werden möchten, können Sie hier Ihre E-Mail-Adresse angeben.  E-Mail-Adresse (optional): Bitte beachten Sie: Bei Angabe einer falschen E-Mail-Adresse kann keine Benachrichtigung über den Zahlungseingang erfolgen.                                                                                                    |
| <u>che</u> q, (                                     | Kreditkarte      Hinweis zur Zahlungsart Überweisung Bei der Zahlungsart Überweisung kann es mehrere Tage dauern, bevor die Zahlung bei der Justiz eingeht und die Kostenmarke/-n als bezahlt gilt/gelten. Die Kostenmarke/-n kann/können zwar direkt bei Gericht bzw. einer Justizbehörde eingereicht werden, jedoch wird das Verfahren erst nach Zahlungseingang bearbeitet. Wenn Sie über den Zahlungseingang bei der Justiz unterrichtet werden möchten, können Sie hier Ihre E-Mail-Adresse angeben.  E-Mail-Adresse (optional): Bitte beachten Sie: Bei Angabe einer falschen E-Mail-Adresse kann keine Benachrichtigung über den Zahlungseingang erfolgen.  Hinweis zur Zahlungsart Kreditkarte                                                                                                    |
| <u>uche</u>                                         | Kreditkarte      Hinweis zur Zahlungsart Überweisung Bei der Zahlungsart Überweisung kann es mehrere Tage dauern, bevor die Zahlung bei der Justiz eingeht und die Kostenmarke/-n als bezahlt gilt/gelten. Die Kostenmarke/-n kann/können zwar direkt bei Gericht bzw. einer Justizbehörde eingereicht werden, jedoch wird das Verfahren erst nach Zahlungseingang bearbeitet. Wenn Sie über den Zahlungseingang bei der Justiz unterrichtet werden möchten, können Sie hier Ihre E-Mail-Adresse angeben.  E-Mail-Adresse (optional): Bitte beachten Sie: Bei Angabe einer falschen E-Mail-Adresse kann keine Benachrichtigung über den Zahlungseingang erfolgen.  Hinweis zur Zahlungsart Kreditkarte Zur Eingabe Ihrer Kreditkartenund Abwicklung der Zahlung werden Sie auf die Website des externen Dienstleisters GiroSolution weitergeleitet. |
| uche Q (                                            | Kreditkarte      Hinweis zur Zahlungsart Überweisung Bei der Zahlungsart Überweisung kann es mehrere Tage dauern, bevor die Zahlung bei der Justiz eingeht und die Kostenmarke/-n als bezahlt gilt/gelten. Die Kostenmarke/-n kann/können zwar direkt bei Gericht bzw. einer Justizbehörde eingereicht werden, jedoch wird das Verfahren erst nach Zahlungseingang bei der Justiz unterrichtet werden möchten, können Sie hier Ihre E-Mail-Adresse angeben.  E-Mail-Adresse (optional): Bitte beachten Sie: Bei Angabe einer falschen E-Mail-Adresse kann keine Benachrichtigung über den Zahlungseingang erfolgen.  Hinweis zur Zahlungsart Kreditkarte Zur Eingabe Ihrer Kreditkarte gelten als sofort bezahlt. Das Gericht bzw. die Justizbehörde kann sofort nach Erhalt der Kostenmarke/-n die Arbeit aufnehmen.  rent no                      |

Die Zahlungsart wird Ihnen nachfolgend näher erläutert:

|                                                               | Aundes X                                                                                                    |                                                         |
|---------------------------------------------------------------|----------------------------------------------------------------------------------------------------|---------------------------------------------------------|
| C O Sicher   https://justiz.de/kost                           | termarke/index.php                                                                                                    | * 🐃                                                     |
| Apps G. Google G. Google Bilder 🖬 YouTu<br>VELZENCH II INSIGE | laber 🎽 MMDO 🎽 ric-ent Websehz 🥅 GMX (ogin-ganz -                                                                                                    | 🛄 Weitere Lesezei                                       |
| Formulare                                                     | Summe aller Kostenmarken: 30.00 EUR Warenkorb bearbeiten                                                                                                    |                                                         |
| Orts-/Gerichtsverzeichnis                                     |                                                                                                    |                                                         |
| Europa                                                        |                                                                                                    |                                                         |
| ustizministerkonferenz                                        | Auswahl der Zahlungsart                                                                                                    |                                                         |
| -Justice-Rat                                                  | Bitte wählen Sie die Zahlungsart                                                                                                    |                                                         |
| Bund-Länder-Kommission                                        |                                                                                                    |                                                         |
|                                                               | Überweisung                                                                                                    |                                                         |
| uche                                                          | * Kreditkarte                                                                                                    |                                                         |
|                                                               | Bei der Zahlungsart Überweisung kann es mehrere Tage dauern, bevor die Zahlung bei der Justiz eingeht und die Kostenmarke/-n als bezahlt gilt/<br>Kostenmarke/-n kann/können zwar direkt bei Gericht bzw. einer Justizbehörde eingereicht werden, jedoch wird das Verfahren erst nach Zahlungse<br>Wenn Sie über den Zahlungseingang bei der Justiz unterrichtet werden möchten, können Sie hier Ihre E-Mail-Adresse angeben.                                                                                                    | gelten. Die<br>eingang bearbeitet.                      |
|                                                               | Bei der Zahlungsart Überweisung kann es mehrere Tage dauern, bevor die Zahlung bei der Justiz eingeht und die Kostenmarke/-n als bezahlt gilt/g<br>Kostenmarke/-n kann/können zwar direkt bei Gericht bzw. einer Justizbehörde eingereicht werden, jedoch wird das Verfahren erst nach Zahlungse<br>Wenn Sie über den Zahlungseingang bei der Justiz unterrichtet werden möchten, können Sie hier Ihre E-Mail-Adresse angeben.<br>E-Mail-Adresse (optional):<br>Bitte beachten Sie: Bei Angabe einer falsehen E-Mail-Adresse kann keine Benachrichtigung über den Zahlungseingang erfolgen.<br>Hinweis zur Zahlungsart Kreditkarte                                                                                                    | gelten. Die<br>Ingang bearbeitet.                       |
|                                                               | Bei der Zahlungsart Überweisung kann es mehrere Tage dauern, bevor die Zahlung bei der Justiz eingeht und die Kostenmarke/-n als bezahlt gitt/<br>Kostenmarke/-n kann/können zwar direkt bei Gericht bzw. einer Justizbehörde eingereicht werden, jedoch wird das Verfahren erst nach Zahlungse<br>Wenn Sie über den Zahlungseingang bei der Justiz unterrichtet werden möchten, können Sie hier Ihre E-Mail-Adresse angeben.<br>E-Mail-Adresse (optional):<br>Bitte beachten Sie: Bei Angabe einer Felderhen E-Mail-Adresse kann keine Benachtrichtigung über den Zahlungseingang erfolgen.<br>Hinweis zur Zahlungsart Kreditkarte<br>Zur Eingabe Ihrer Kreditkartendaten und Abwicklung der Zahlung werden Sie auf die Website des externen Dienstleisters GiroSolution weitergeleit                                                                                                    | gelten. Die<br>lingang bearbeitet.                      |
|                                                               | Bei der Zahlungsart Überweizung kann es mehrere Tage dauern, bevor die Zahlung bei der Justiz eingeht und die Kostenmarke/-n als bezahlt gilt//<br>Kostenmarke/-n kann/können zwar direkt bei Gericht bzw. einer Justizbehörde eingereicht werden, jedoch wird das Verfahren erst nach Zahlungse<br>Wenn Sie über den Zahlungseingang bei der Justiz unterrichtet werden möchten, können Sie hier Ihre E-Mail-Adresse angeben.<br>E-Mail-Adresse (optional):<br>Bitte beachten Sie: Bei Angabe einer falsehen E-Mall-Adresse kann keine Benachrichtigung über den Zahlungseingang erfolgen.<br>Hinweis zur Zahlungsart Kreditkarte<br>Zur Eingabe Ihrer Kreditkarte gelten als sofort bezahlt. Das Gericht bzw. die Justizbehörde kann sofort nach Erhalt der Kostenmarke/-n die Arbeit aufr                                                                                                    | gelten. Die<br>Ingang bearbeitet.<br>Ingeng bearbeitet. |
|                                                               | Bei der Zahlungsart Überweizung kann es mehrere Tage dauern, bevor die Zahlung bei der Justiz eingeht und die Kostenmarke/-n als bezahlt gilt//<br>Kostenmarke/-n kann/können zwar direkt bei Gericht bzw. einer Justizbehörde eingereicht werden, jedoch wird das Verfahren erst nach Zahlungse<br>Wenn Sie über den Zahlungseingang bei der Justiz unterrichtet werden möchten, können Sie hier Ihre E-Mail-Adresse angeben.<br>E-Mail-Adresse (optional):<br>Bitte beachten Sie: Bei Angabe einer falsehen E-Mail-Adresse kann keine Benachtrichtigung über den Zahlungseingang erfolgen.<br>Hinweis zur Zahlungsart Kreditkarte<br>Zur Eingabe Ihrer Kreditkartendaten und Abwicklung der Zahlung werden Sie auf die Website des externen Dienstleisters GiroSolution weitergeleit<br>Zahlungen per Kreditkarte gelten als sofort bezahlt. Das Gericht bzw. die Justizbehörde kann sofort nach Erhalt der Kostenmarke/-n die Arbeit auft<br>Falls Sie wünschen, dass auf der Kreditkartenberchnung ihr eigenes Geschäfts- oder Aktenzeichen erscheint, können Sie es hier angeben. | gelten. Die<br>Angang bearbeitet.<br>iet.<br>nehmen.    |
|                                                               | Bei der Zahlungsart Überweisung kann es mehrere Tage dauern, bevor die Zahlung bei der Jusitz eingeht und die Kostenmarke/-n als bezahlt gilt//<br>Kostenmarke/-n kann/können zwar direkt bei Gericht bzw. einer Jusitzbehörde eingereicht werden, jedoch wird das Verfahren erst nach Zahlungse<br>Wenn Sie über den Zahlungseingang bei der Jusitz unterrichtet werden möchten, können Sie hier Ihre E-Mail-Adresse angeben.<br>E-Mail-Adresse (optional):<br>Bitte beachten Sie: Bei Angabe einer falschen E-Mail-Adresse kann keine Benachrichtigung über den Zahlungseingang erfolgen.<br>Hinweis zur Zahlungsart Kreditkarte<br>Zur Eingabe Ihrer Kreditkarten und Abwicklung der Zahlung werden Sie auf die Website des externen Dienstleisters <i>GiroSolution</i> weitergeleit<br>Zahlungen per Kreditkarte gelten als sofort bezahlt. Das Gericht bzw. die Jusitzbehörde kann sofort nach Erhalt der Kostenmarke/-n die Arbeit auff<br>Falls Sie wünschen, dass auf der Kreditkartenabrechnung Ihr eigenes Geschäfts- oder Aktenzeichen reschent, können Sie einer angeben.  | gelten. Die<br>ingang bearbeitet.<br>iet.<br>nehmen.    |

Stand: Juli 2018

Seite 3 von 8

Bei der Zahlung per Kreditkarte entstehen keine externen Gebühren.

Sie haben die Möglichkeit ein eigenes Geschäfts- oder Aktenzeichen anzugeben. Dieses erscheint dann in Ihrer späteren Kreditkartenabrechnung.

Nach Betätigung des Button "Weiter" wird Ihnen nochmals der Kauf der Kostenmarken mit der eindeutigen Rechnungs-Nr. und der zu zahlende Gesamtbetrag angezeigt.

|                                                                                                    | ine Pay X                                                                                       |                                                                                        |                                               | 0 - 0 ×                                                                                                    |
|----------------------------------------------------------------------------------------------------|-------------------------------------------------------------------------------------------------|----------------------------------------------------------------------------------------|-----------------------------------------------|----------------------------------------------------------------------------------------------------|
| ← → C ☆ a Sicher   https://pay.giroched                                                                             | cout.dle/v1/paypage/de/TKGbvmgEGJ2McDqpm1HLtr4ID_N1az8BGi2B                                     | Ga_VMdzgsJEJCUWAti1Vk77kD22v50XfVYIn7VgcGMvxhgTx                                       | bA                                            | 🖈 📭 i                                                                                                    |
| 🔛 Apps G Google G Google Bilder 🖸 YouTub                                                                            | ber 🤰 IIMDO 🥁 nic-ent Websehr 🔤 GMX Login – ganz 🗉                                              |                                                                                        |                                               | Weitarre Lewitzeichen                                                                                          |
| We verwenden Cookies, um Breen das beste Sastareristeris trietan.<br>Hier erfahren Sie alles zum Thema Datemschutz. | zu körnvat. Wann Sle fortfallt en, diese Selte zu verwandlat, nahmen valt an, daas Sie da wille | inuer standen eind.                                                                    |                                               | Akzestieren                                                                                                    |
|                                                                                                    |                                                                                                 |                                                                                        | NOT THE REPORT OF THE PARTY OF                | Real and a second second second second second second second second second second second second second second s |
|                                                                                                    | Ministerium der Justiz                                                                          | des Landes Nordrhein-West                                                              | falen: Bezahlseite                            |                                                                                                    |
|                                                                                                    |                                                                                                 |                                                                                        |                                               |                                                                                                    |
|                                                                                                    | Rechnung Nr. RNRXY47BG2777G5,                                                                   | Kauf von 2 elektronischen Kostenmarken                                                 | )                                             |                                                                                                    |
|                                                                                                    |                                                                                                 |                                                                                        |                                               |                                                                                                    |
|                                                                                                    | Transaktionsinformation                                                                         | Zahlungsarten                                                                          |                                               |                                                                                                    |
|                                                                                                    | Batras                                                                                          | Kandilikasta                                                                           |                                               |                                                                                                    |
|                                                                                                    | EUR 30.00                                                                                       |                                                                                        | VISA                                          |                                                                                                    |
|                                                                                                    | Lonooloo                                                                                        |                                                                                        | Zurück zum Shop Weiter                        |                                                                                                    |
|                                                                                                    | histiz PNPVVA7PG2777G5                                                                          |                                                                                        |                                               |                                                                                                    |
|                                                                                                    | 30502 (0100147 002777 05                                                                        |                                                                                        |                                               |                                                                                                    |
|                                                                                                    |                                                                                                 |                                                                                        |                                               |                                                                                                    |
|                                                                                                    |                                                                                                 |                                                                                        |                                               |                                                                                                    |
|                                                                                                    |                                                                                                 |                                                                                        |                                               |                                                                                                    |
|                                                                                                    |                                                                                                 |                                                                                        |                                               |                                                                                                    |
|                                                                                                    |                                                                                                 |                                                                                        |                                               |                                                                                                    |
|                                                                                                    |                                                                                                 |                                                                                        |                                               |                                                                                                    |
|                                                                                                    |                                                                                                 |                                                                                        |                                               |                                                                                                    |
|                                                                                                    |                                                                                                 |                                                                                        |                                               |                                                                                                    |
|                                                                                                    |                                                                                                 |                                                                                        |                                               |                                                                                                    |
|                                                                                                    |                                                                                                 |                                                                                        |                                               |                                                                                                    |
|                                                                                                    |                                                                                                 |                                                                                        |                                               |                                                                                                    |
|                                                                                                    |                                                                                                 |                                                                                        |                                               |                                                                                                    |
|                                                                                                    |                                                                                                 |                                                                                        |                                               |                                                                                                    |
|                                                                                                    |                                                                                                 |                                                                                        |                                               |                                                                                                    |
|                                                                                                    |                                                                                                 |                                                                                        |                                               |                                                                                                    |
|                                                                                                    |                                                                                                 |                                                                                        |                                               |                                                                                                    |
|                                                                                                    |                                                                                                 | Zahlungsenofänger:                                                                     |                                               |                                                                                                    |
|                                                                                                    | Misbarkan der                                                                                   | Zahlungsempfinger:<br>hetiz des Landes Nordhein Wetzlan- Marie Lutter Potenskutz       | zz 40 - DE - 402122 Disassidor1 - Deutschland |                                                                                                    |
|                                                                                                    | Miskterken der                                                                                  | Zahlungsempfinger:<br>Jettr des Landes Nerdhein Verstahn - Marien-Lutzer - Patern-Untz | 12 40 - DE 40212 Disasidor - Deutschiand      |                                                                                                    |

Sie haben hier die Möglichkeit, auch wieder zum Shop zurückkehren und einen neuen Einkauf vornehmen.

Sollte der Kauf aber fortgesetzt und die Zahlung gewünscht sein, wählen Sie das Feld "Kreditkarte" aus und drücken den Button "Weiter".

Nach Betätigung des Button "Weiter" werden Sie auf die Seite des Kreditkartenservice-Unternehmens weitergeleitet. Bitte tragen Sie hier nachfolgend Ihre Kartendaten ein.

Nach der Indentifizierung bei Ihrer kartenherausgebenden Bank werden Sie im nächsten Schritt auf die Webseite für den Erwerb der Elektronischen Kostenmarke zurückgeleitet und über die Reservierung des Betrages für den Kauf informiert. Falls Sie damit einverstanden sind, dass der Rechnungsbetrag Ihrem Kreditkartenkonto belastet wird, bestätigen Sie dies bitte mit dem Button "Kostenmarke endgültig abrufen und bezahlen".

| 7 News, E-Mail and Shops: × 🖉 Austicportal de                                                        | an Bander, X 🖕 NSW-Janic Die Beltzer, X 🅜 Aufsprach den Sonzell - X                                                                         | 0 - 0 ×        |  |
|----------------------------------------------------------------------------------------------------|----------------------------------------------------------------------------------------------------|----------------|--|
| C 🛆 🕯 Sicher   https://justiz.de/k                                                                   | kosternarke/zahlung.ok/index.php                                                                                                    | x 🐴 i          |  |
| 🛿 Appa 🙃 Georgia S Georgia Elliniar 🧧 thull fear 🕌 🖟 MINOO 🕍 ne ver Winterniar 🧮 GARG Lagae - ganz n |                                                                                                    |                |  |
| st.                                                                                                  | Justizportal des Bundes und der Länder                                                                                                    |                |  |
| -16                                                                                                  | Sie sind hier: Startseite » Elektronische Kosterimarke • Zahlungsvorgang erfolgreich                                                        |                |  |
|                                                                                                    | Elektronische Kostenmarke                                                                                                    |                |  |
| Aktuelles                                                                                            | Die Reservierung des Rechnungsbetrages wurde erfolgreich durchgeführt.                                                                      |                |  |
| Bund/Länder<br>Elektronischer<br>Rechtsverkehr                                                       | Anzahi Kostenmarken: 2<br>Rechnungsbetrag: 30,00 EUR                                                                                        |                |  |
| Bekanntmachungen                                                                                     | Falls Sie damit einverstanden sind, dass der Rechnungsbetrag ihrem Kreditkartenkonto belastet wird, so rufen Sie bitte durch einen Klick au | f die folgende |  |
| Onlinedienste                                                                                        | Schaltfläche Ihre Elektronischen Kostenmarken ab.                                                                                           | die ingeniee   |  |
| Verzeichnisse                                                                                        | Ansonsten wird die Reservierung in Kürze wieder storniert.                                                                                  |                |  |
| Formulare                                                                                            |                                                                                                    |                |  |
| Orts-/Gerichtsverzeichnis                                                                            | Kostenmarken endrültin abrufen und bezahlen Abbrechen                                                                                       |                |  |
| Europa                                                                                               |                                                                                                    |                |  |
| Justizministerkonferenz                                                                              |                                                                                                    |                |  |
| E-Justice-Rat                                                                                        |                                                                                                    |                |  |
| Bund-Länder-Kommission                                                                               |                                                                                                    |                |  |
| Suche                                                                                                |                                                                                                    |                |  |
| ٩                                                                                                    |                                                                                                    |                |  |
|                                                                                                    | Startsette   Übersicht   Impressum   Rechtliche Hinweise   Kontakt                                                                          |                |  |
|                                                                                                    | ServiceCenter<br>0211 882 1917                                                                                                    |                |  |
|                                                                                                    | redaktion@justiz.de                                                                                                    | anab abas      |  |
|                                                                                                    |                                                                                                    | nach ober      |  |
| H 🔚 😜 🌍                                                                                              |                                                                                                    | V DEU 1837     |  |

Es erscheint sodann die Quittung über den Erwerb der Elektronischen Kostenmarke mit einer eindeutigen Rechnungsnummer, dem Rechnungsbetrag für den Erwerb einer oder mehrerer Kostenmarken, den Einzelbeträgen der Kostenmarke/-n, Ihrer gewählten Zahlungsweise und dem Kaufdatum.

| 👎 News, E-Mail und Shopp 🛪 🏈 Justizportal d                                     | s Bundes II 🗙 🚰 NRW-Jastiz Die Elektron 🕱 🏉 Anstapontal des Bunders II 🛪 🔄                                                           | 0 - 0    |
|---------------------------------------------------------------------------------|----------------------------------------------------------------------------------------------------|----------|
| C O Sicher   https://justiz.de/                                                 | ostenmarke/quittung/index.php                                                                                                    | 2 📬      |
| pps G. Geogle Bádar 📴 ThuTuber 🕍 10.000 🕌 nc unt Webseller 🧱 GAACLogin - pare : |                                                                                                    |          |
| A.                                                                              | Justizportal des Bundes und der Länder                                                                                               |          |
| W.G                                                                             | Sie sind hier: Startseite » Elektronische Kostenmarke » Quittung Elekronische Kostenmarke                                            |          |
| Althoulan                                                                       | Quittung Elektronische Kostenmarke                                                                                                   |          |
| Aktuelles<br>Bund/Länder                                                        | Rechnungsnummer: RNRGP86L29A4GT5                                                                                                    |          |
| Elektronischer<br>Rechtsverkehr                                                 | Rechnungsbeitrag: 30,00 EUR<br>Zahlungsweise: Kreditkarte                                                                            |          |
| Bekanntmachungen                                                                | Datum. 20.07.2010                                                                                                    |          |
| Onlinedienste                                                                   | Cekaufte Kostenmarken                                                                                                    |          |
| Verzeichnisse                                                                   | Nummer                                                                                                    |          |
| Formulare                                                                       | GPR61 29A4GT5 10 00 FUR                                                                                                    |          |
| Orts-/Gerichtsverzeichnis                                                       | RN79NR8L19K7 20,00 EUR                                                                                                    |          |
| Europa                                                                          | Summe: 30,00 EUR                                                                                                    |          |
| Justizministerkonferenz                                                         |                                                                                                    |          |
| E-Justice-Rat                                                                   |                                                                                                    |          |
| Bund-Länder-Kommission                                                          | Nähere Informationen zu dem Verfahren der Elektronischen Kostenmarke finden Sie unter Projektbeschreibung Elektronische Kostenmarke. |          |
| juche                                                                           | Druckansicht                                                                                                    |          |
| ٩                                                                               | Als PDF ansehen/speichern                                                                                                    |          |
|                                                                                 | Weitere Kostenmarken kaufen                                                                                                    |          |
|                                                                                 | Startselte   Übersicht   Impressum   Rechtliche Hinweise   Kontakt                                                                   |          |
|                                                                                 | ServiceCenter                                                                                                    | nach obe |
|                                                                                 | V21103/131/                                                                                                    | 15:37    |

Unten auf dieser Seite haben Sie die Möglichkeit, sich die Quittung über den Erwerb der Elektronischen Kostenmarke(n) und die erworbene(n) Kostenmarke(n) als PDF-Datei anzusehen, zu speichern oder sofort auszudrucken.

| 👎 News, E-Mail und Shopp 🗙 🌾 Justizportal des 8                                                                         | lundes 🛛 🗙 🔪 📲 NRW-Justiz Die Elektron 🛪 🖌                               | Astaporal des Burdes ( X                                                                                                    | - 0              |
|----------------------------------------------------------------------------------------------------|--------------------------------------------------------------------------|----------------------------------------------------------------------------------------------------|------------------|
| ← → C △ A Sicher https://justiz.de/kos                                                                                  | tenmarke/quittung/index.php                                              |                                                                                                    | x 🖷              |
| 🕺 Apps 💪 Google 1864er 😝 Thichae 🞽 THADO 🕍 Kicuk Welsades 🧮 GWACLogin-game ::                                           |                                                                          |                                                                                                    | Weitere Lesozeic |
| A.                                                                                                    | Justizportal des I                                                       | Bundes und der Länder                                                                                                    |                  |
| W.C                                                                                                    | Sie sind hier: Startseite »                                              | Elektronische Kostenmarke 🔹 Ouittung Elekronische Kostenmarke                                                                                          |                  |
|                                                                                                    | Quittung Elektronis                                                      | sche Kostenmarke                                                                                                    |                  |
| Aktuelles                                                                                                    | Pechnungenummer                                                          | DNDCD86L2944GT5                                                                                                    |                  |
| Bund/Länder                                                                                                    | Rechnungshutriner.                                                       | 30.00 FUR                                                                                                    |                  |
| Elektronischer<br>Rechtsverkehr                                                                                         | Zahlungsweise:                                                           | Kreditkarte                                                                                                    |                  |
| Bekanntmachungen                                                                                                    | Datant.                                                                  | 20.07.2010                                                                                                    |                  |
| Onlinedienste                                                                                                    | Gekaufte Kostenmark                                                      | xen                                                                                                    |                  |
| Verzeichnisse                                                                                                    |                                                                          |                                                                                                    |                  |
| Formulare                                                                                                    | CDR6L20A4CT5                                                             | Wert                                                                                                    |                  |
| Orts-/Gerichtsverzeichnis                                                                                               | RN79NR8L19K7                                                             | 20.00 EUR                                                                                                    |                  |
| Europa                                                                                                    | Summe:                                                                   | 30,00 EUR                                                                                                    |                  |
| Justizministerkonferenz                                                                                                 |                                                                          |                                                                                                    |                  |
| E-Justice-Rat                                                                                                    |                                                                          |                                                                                                    |                  |
| Bund-Länder-Kommission                                                                                                  | Nähere Informationen                                                     | zu dem Verfahren der Elektronischen Kostenmarke finden Sie unter Projektbeschreibung Elektronische Kostenmarke.                                        |                  |
| Formulare<br>Orts-//Gerichtsverzeichnis<br>Europa<br>Justizministerkonferenz<br>E-Justice-Rat<br>Bund-Länder-Kommission | Nahere Informationen Druckansicht Als PDF ansehen/spe Weitere Kostemarke | 10,00 EUR<br>20,00 EUR<br>30,00 EUR<br>zu dem Verfahren der Elektronischen Kostenmarke finden Sie unter Projektbeschreibung Elektronische Kostenmarke. |                  |
| · · · · · · · · · · · · · · · · · · ·                                                                                   | Treffore AUSterliniarize                                                 | Startseite   Übersicht   Impressum   Rechtliche Hinweise   Kontakt                                                                                     |                  |

Hinweis zum Druck:

Beim Erwerb von mehreren Kostenmarken können neben der/-n Quittungsseite/-n, aus der sich die einzelnen Kostenmarkennummern mit den entsprechenden Beträgen ergeben, als Anlage auch <u>alle</u> Kostenmarken - jeweils einseitig – ausgedruckt werden.

Bei einem kostenvorschusspflichtigem Verfahren vor Gericht bzw. einer Justizbehörde fügen Sie Ihrem Antrag bitte einen Ausdruck der Elektronischen Kostenmarke (PDF-Datei) bei oder kopieren den unten auf der Kostenmarke befindlichen beigefügten Barcode in Ihren Antrag, indem Sie ihn mit der rechten Maustaste markieren und die Grafik kopieren.

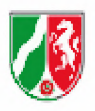

Justizverwaltung des Landes Nordrhein-Westfalen

#### Elektronische Kostenmarke

| Nummer: | GP86L29A4GT5 |
|---------|--------------|
| Wert:   | 10,00 EUR    |
| Datum:  | 28.07.2018   |

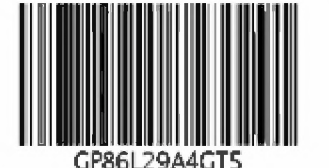

Zum Aufruf des Justizportals öffnen Sie bitte den Internetexplorer und geben in der Adresszeile folgende URL ein: http://www.kostenmarke.justiz.de

Sie befinden sich nun direkt auf der Startseite des Justizportals zum Erwerb von Elektronischen Kostenmarken.

| ) 💽 🔻 🙋 http://www.portal.justiz.                                               | ie/kostenmarke/index.php                                                                                                    | 🞽 🖄 🦘 🗙 🛂 Google |                                          |
|---------------------------------------------------------------------------------|----------------------------------------------------------------------------------------------------|------------------|------------------------------------------|
| atei Bearbeiten Ansicht Favoriten                                               | Extras ?                                                                                                    |                  |                                          |
| Favoriten 🛛 🤧 🔊 Get more Ada                                                    | l-ons 🔻                                                                                                    |                  |                                          |
| Justizportal des Bundes und der Länder                                          |                                                                                                    | 🗿 • 🕲 · 🗆 🖶      | 🔹 Seite 👻 Sicherheit 👻 Extras 👻 🕡        |
|                                                                                 | Justizportal des Bundes und der Länder                                                                                                    |                  |                                          |
| Bund/Lander<br>Onlinedienste                                                    | Elektronische Kostenmarke                                                                                                    |                  | Weitere Infos<br>Justizministerkonferenz |
| Onlinedienste der                                                               | Bitte beachten Sie: Diese Kostenmarken sind derzeit nur in Nordrhein-Westfalen gül                                                                                                    | tia.             | Bund-Länder-Kommission                   |
| Bekanntmachungen                                                                | Nähere Informationen zu dem Verfahren der Elektronischen Kostenmarke finden Sie unter                                                                                                    | - <b>9</b> .     | Presse                                   |
| /erzeichnisse                                                                   | Projektbeschreibung Elektronische Kostenmarke.                                                                                                    |                  | Europäisches Justizportal                |
| Formulare                                                                       |                                                                                                    |                  | Projekt e-Codex                          |
| Brosobüren<br>Broschüren<br>Elektronischer<br>Rechtsverkehr                     | Betrag pro Kostenmarke: EUR                                                                                                    |                  |                                          |
| Startseite<br>Ubersicht<br>Impressum<br>Rechtliche Hinweise<br>Kontakt<br>Suche | Aktueller Warenkorb       Gesamtbetrag         Anzahl       Einzelbetrag       Gesamtbetrag         25       10,00 EUR       250,00 EUF       andem         15       20,00 EUR       300,00 EUR       andem       entferren         50       15,00 EUR       750,00 EUR       andem       entferren         Summe aller Kostenmarken:       1.300,00 EUR       andem       entferren |                  |                                          |
|                                                                                 | zur Kasse Warenkorb leeren                                                                                                    |                  |                                          |
|                                                                                 |                                                                                                    |                  |                                          |

Sie haben hier die Möglichkeit, über die **Warenkorbfunktion** in einem Erwerbsvorgang eine oder mehrere Kostenmarken auch unterschiedlicher Beträge zu erwerben (max. 500 Kostenmarken bis zu einem Gesamtbetrag von 50.000,- €).

Sie können den Warenkorb in diesem Erwerbsvorgang bis zu den vorgenannten Höchstgrenzen beliebig füllen, verändern oder entleeren. Wenn Sie Ihre Auswahl dann endgültig getroffen haben, haben Sie über den Button "zur Kasse" die Möglichkeit, sich für eine Zahlungsart zu entscheiden. Sie können den Gesamtbetrag für den Erwerb der Kostenmarke(n) entweder per Überweisung oder per Kreditkarte zahlen.

| Justizportal des Bundes und der                                        | Länder - Windows Internet Explorer bereitgestellt von Justiz NRW                                                                                                    |                                                |
|------------------------------------------------------------------------|----------------------------------------------------------------------------------------------------|------------------------------------------------|
| 💽 🔻 😰 http://www.portal.justiz                                         | dejkostenmarke/index.php 🕑 🚱 🚱 🗶                                                                                                    | Google 🦉                                       |
| Datei Bearbeiten Ansicht Favoriten                                     | Extras ?                                                                                                    |                                                |
| 🚖 Favoriten 🛛 👍 🔊 Get more Ac                                          | d-ons 🕶                                                                                                    |                                                |
| Justizportal des Bundes und der Länder                                 |                                                                                                    | 🖃 🚋 🔹 Seite 🕶 Sicherheit 👻 Extras 👻 🔞 🕶        |
| -                                                                      | Justizportal des Bundes und der Länder<br>Sie sind hier. Startsette » Elektronische Kostenmarke                                                                                                    |                                                |
| Bund/Länder                                                            | Elektronische Kostenmarke                                                                                                    | Weitere Infos                                  |
| Onlinedienste                                                          | Auf dieser Seite können Sie Elektronische Kostenmarken kaufen                                                                                                    | Justizministerkonferenz                        |
| Onlinedienste der                                                      | Bitte beachten Sie: Diese Kostenmarken sind derzeit nur in Nordrhein-Westfalen gültig                                                                                                    | Bund-Länder-Kommission                         |
| Bekapptmachungen                                                       | Nähere Informationen zu dem Verfahren der Elektronischen Kostenmarke finden Sie unter                                                                                                    | Presse                                         |
| Verzeichnisse                                                          | Projektbeschreibung Elektronische Kostenmarke.                                                                                                    | Europäisches Justizportal                      |
| Formulare                                                              |                                                                                                    | Projekt e Codey                                |
| Orts-/Gerichtsverzeichnis                                              | Anzahl: 1                                                                                                    | r tojekt e-bodek                               |
| Broschüren                                                             | Betrag pro Kostenmarke: EUR                                                                                                    |                                                |
| Elektronischer<br>Rechtsverkehr                                        | In Warenkorb legen                                                                                                    |                                                |
| Startseite<br>Übersicht<br>Impressum<br>Rechtliche Hinweise<br>Kontakt | Aktueller Warenkorb         Anzahl       Einzelbetrag       Gesamtbetrag         25       10.00 EUR       250.00 EUR       andern         15       20.00 EUR       300.00 EUR       andern       entfernen         50       15.00 EUR       750.00 EUR       andern       entfernen         Summe aller Kostenmarken:       1.300,00 EUR       andern       entfernen |                                                |
| Ng                                                                     | Zur Kasse varenkom leeren                                                                                                    | <i>4</i> <sub>10</sub> + <sup>4</sup> 4,100% • |

Die unterschiedlichen Zahlungsarten werden Ihnen nachfolgend näher erläutert:

| 🕤 🔻 🙋 http://www.portal.ju            | stiz.de/kostenmarke/index.php                                                                                                    | 💌 🗟 🐓 🗙 🎇 Google                   | 8              |
|---------------------------------------|----------------------------------------------------------------------------------------------------|------------------------------------|----------------|
| atei Bearbeiten Ansicht Favori        | ten Extras ?                                                                                                    |                                    |                |
| Favoriten 🛛 👍 🖲 Get more              | Add-ons *                                                                                                    |                                    |                |
| Justizportal des Bundes und der Lände | я <b>т са се се се се се се се се се се се се се </b>                                                                                                    | 🏠 🔹 🔊 👘 🖃 🚔 🔹 Seite 🗸 Sicherheit 🔹 | • Extras • 🔞 • |
| Bund/Länder                           | Elektronische Kostenmarke                                                                                                    | Weitere Infos                      |                |
| Onlinedienste                         |                                                                                                    | Justizministerkonfer               | renz           |
| Onlinedienste der                     | Aktueller Warenkorb                                                                                                    |                                    |                |
| Bundesnotarkammer                     | Anzahl Einzelbetrag Gesamtbetrag                                                                                                    | Bund-Lander-Komm                   | nission        |
| Bekanntmachungen                      | 25 10,00 EUR 250,00 EUR                                                                                                    | Presse                             |                |
| Verzeichnisse                         | 15 20,00 EUR 300,00 EUR                                                                                                    | Europäisches Justiz                | zportal        |
| Formulare                             | 50 15,00 EUR 750,00 EUR                                                                                                    |                                    |                |
| Orts-/Gerichtsverzeichnis             | Summe aller Kostenmarken: 1.300,00 EUR Warenkorb bearbeiten                                                                                                    | Projekt e-Codex                    |                |
| Brasshüren                            |                                                                                                    |                                    |                |
| Dioschulen                            |                                                                                                    |                                    |                |
| Elektronischer                        | Auswahi der Zahlungsart                                                                                                    |                                    |                |
| Rechtsverken                          | Bitte wählen Sie die Zahlungsart:                                                                                                    |                                    |                |
| (                                     | Überweisung                                                                                                    |                                    |                |
| Startseite                            | O Kroditkata (Sataraav)                                                                                                    |                                    |                |
| Ubersicht                             | <ul> <li>Kreditkane (Salerpay)</li> </ul>                                                                                                    |                                    |                |
| Rechtliche Hinweise                   |                                                                                                    |                                    |                |
| Kontakt                               | Hinweis zur Zahlungsart Überweisung                                                                                                    |                                    |                |
|                                       | Pai der Zehlungent Übeweisung                                                                                                    | der lustiz eingeht                 |                |
|                                       | bei dei Zahlungsahl Oberweisung kann es meniere Tage dauern, bevor die Zahlung bei<br>und die Kestenmarke/ niels bezehlt git/gelten. Die Kestenmarke/ nikannikännen zwar di      | irold boi Coricht                  |                |
| Suche                                 | unu die Kosteninarke/-it als bezahlt glogeneit. Die Kosteninarke/-it kannkonnen zwar di<br>bzw. einer Justizbehörde eingereicht worden, iedech wird das Verfahren erst nach Zahl | Indexi dei Gentrii                 |                |
| 9                                     | bearbeitet                                                                                                    |                                    |                |
|                                       |                                                                                                    |                                    |                |
|                                       | Wenn Sie über den Zahlungseingang bei der Justiz unterrichtet werden möchten, könner<br>-Adresse angeben.                                                                        | n Sie hier Ihre E-Mail             |                |
|                                       | E-Mail-Adresse (optional):                                                                                                    |                                    |                |
|                                       | Bitte beachten Sie: Bei Angabe einer falschen E-Mail-Adresse kann keine Benachrichti                                                                                             | gung über den                      |                |
|                                       | Zaniungseingang errolgen.                                                                                                    |                                    |                |
|                                       | Hinweis zur Zahlungsart Kreditkarte                                                                                                    |                                    |                |
|                                       | ACHTUNG: Bei der Zahlungsart Kreditkarte entstehen externe Kosten, die in Höhe von                                                                                               | ca 3% auf den                      |                |
|                                       | Betrag der Köstenmarke aufgeschlagen werden. Diese Kösten entstehen nicht bei der                                                                                                | Justiz und werden                  |                |
|                                       | nur weitergereicht. Weitere Informationen dazu finden Sie in der Gebührenübersicht.                                                                                              |                                    |                |
|                                       | Zahlungen per Kreditkarte gelten als sofort bezahlt. Das Gericht bzw. die Justizbehörde<br>Erhalt der Kostenmarke/-n die Arbeit aufnehmen.                                       | kann sofort nach                   |                |
|                                       | Falls Sie wünschen, dass auf der Kreditkartenabrechnung Ihr eigenes Geschäfts- oder /<br>erscheint, können Sie es hier angeben.                                                  | Aktenzeichen                       |                |
|                                       | Eigenes Geschäftszeichen (optional, max. 16 Zeichen, keine Umlaute oder 'ß'):                                                                                                    |                                    |                |

Bei der **Zahlung per Überweisung** kann es mehrere Tage dauern, bis der Betrag dem Konto der Justiz gutgeschrieben wird. Um über den Zahlungseingang unterrichtet zu werden, können Sie optional Ihre E-Mail-Adresse angeben.

Nach Betätigung des Button "Weiter" ist der Erwerbsvorgang bereits abgeschlossen.

Hinweis: Bei der Überweisung ist im Verwendungszweck an der ersten Stelle immer zuerst die Rechnungsnummer über den Kauf der elektronischen Kostenmarke(n) angegeben werden. Im Anschluss an die Rechnungsnummer kann bei Bedarf auch noch Ihr eigenes Geschäftszeichen genannt werden. Es erscheint sodann eine Quittung über den Kauf der Elektronischen Kostenmarke(n) mit einer eindeutigen Rechnungsnummer, dem Gesamtbetrag der Rechnung, der Zahlungsweise, dem Kaufdatum, sowie dem Datum bis wann die Überweisung des Geldes erfolgen muss, damit die erworbene(n) Kostenmarke(n) nicht "verfällt/verfallen".

| 👌 💬 🕸 🕼 http://www.justiz.de/w                                       | termwise,index.php                                                                            |                                                                                                    | P 1 19 Notartemet Parts                                                                                                    | Gam2: 70:330-0 447 2 - 62 Juste aller Abwestenden.                                                                                                    | 🖉 🖗 Justices tei des Burdes X |
|----------------------------------------------------------------------|-----------------------------------------------------------------------------------------------|----------------------------------------------------------------------------------------------------|----------------------------------------------------------------------------------------------------|----------------------------------------------------------------------------------------------------|-------------------------------|
| Dete Bearbeiten Anscht Favorite                                      | form !                                                                                        |                                                                                                    |                                                                                                    |                                                                                                    |                               |
| 🍰 🖥 mayan tan • 🔡 3.6                                                | 05 Onive Aukurft                                                                              |                                                                                                    |                                                                                                    |                                                                                                    |                               |
| St                                                                   | Justizportal des                                                                              | Bundes und der Länder                                                                                                    |                                                                                                    |                                                                                                    |                               |
| 13 -                                                                 | Second bioc Starthetic -                                                                      | Bridewister D'Cline 10                                                                                                    |                                                                                                    |                                                                                                    |                               |
| WN .                                                                 | Quittuno Elektropi                                                                            | sche Kostermarise                                                                                                    |                                                                                                    |                                                                                                    |                               |
| Bundi Indar                                                          | danteng Dentren                                                                               |                                                                                                    |                                                                                                    |                                                                                                    | Welere kilos                  |
| Betanzimachungen                                                     | Rechnungsnummer                                                                               | RNRFH402K1FJ1Q6                                                                                                    |                                                                                                    |                                                                                                    | Just2meterekonterenz          |
| Oninedwoste                                                          | Zahlungsbeiteg                                                                                | 1.300,00 EDH                                                                                                    |                                                                                                    |                                                                                                    | E-Justice-Rat                 |
| Verzeichniste                                                        | Datum                                                                                         | 15 02 2017                                                                                                    |                                                                                                    |                                                                                                    | Bund-Länder-Kömmissio         |
| Formulare                                                            | zahbar bis                                                                                    | 15.04.2017                                                                                                    |                                                                                                    |                                                                                                    | Presse                        |
| Orts-/Genichtsverzeichnis                                            | Bitte geben Sie hei d                                                                         | er Theoremission im Verwand sontawork an erster                                                                                                    | Stella die Rechnungsaummer sis (                                                                                                    | nichi dia ainzaina/ni Kostenmerkan Nummeriniti                                                                                                    | Europäisches Justizporta      |
| Broschüren                                                           | Anschließend kann b                                                                           | ei Bedarf auch noch ein eigenes Geschäftszeicht                                                                                                    | en genannt werden.                                                                                                    |                                                                                                    | Projekt e-CODEX               |
| Statuete<br>Ubersicht<br>https:ssum<br>Rechtliche Howelse<br>Kontakt | IBAN<br>BIC<br>Institut<br>BLZ<br>Verwendungstrweck                                           | DE34 3005 6000 0003 5562 18<br>WELADEDD<br>Helabe<br>30050000<br>RNRFH402KTFJ1Q8                                                                                                    |                                                                                                    |                                                                                                    |                               |
| ServiceCenter<br>0211 837 1917<br>reduktion@justiz.de                | Hinweis: Eine unvolls<br>der/den Kostenmerke<br>entsleihenden Verzög<br>die betreffende(n) un | tandige oder falsche Angabe der Rechnungsnum<br>(n) führen. Gleiches gilt bei einer Uberweisung, d<br>erungen übernammt die Jusitz keine Haftung. Die<br>becahlte(n) Kestenmarke(n) kanne Vorwendung n | mer im Überweisungstasti kann zu<br>ieren Betrag nicht mit dem Gesamt<br>Rochnungsnummer bleibt bis zu 2<br>tehr findelifinden. Sie wird/werden | einer verzögerlen bzw. keiner Zuordnung Ihrer Zahlu<br>betrag der Kostermarka(n) übereinstimmt. Für die da<br>Monato bezählter: Denach wird devon ausgeganger<br>aus dem System gelöscht. | ng zu<br>udurch<br>h, duss    |
| Q.                                                                   | Gekastie Koslenma                                                                             | ten                                                                                                    |                                                                                                    |                                                                                                    |                               |
|                                                                      | Nommer                                                                                        | Wert                                                                                                    |                                                                                                    |                                                                                                    |                               |
|                                                                      | FH402K1FJ106                                                                                  | 10,00 EUR                                                                                                    |                                                                                                    |                                                                                                    |                               |
|                                                                      | 12054/5N6208                                                                                  | 10.00 BUR                                                                                                    |                                                                                                    |                                                                                                    |                               |
|                                                                      | CR5M588909L1                                                                                  | 10.00 EUR                                                                                                    |                                                                                                    |                                                                                                    |                               |
|                                                                      | AY5273608A96<br>OM9A/C0836002                                                                 | 10.00 EUR                                                                                                    |                                                                                                    |                                                                                                    |                               |
|                                                                      | K0022NA1GE43                                                                                  | 10.00 EUR                                                                                                    |                                                                                                    |                                                                                                    |                               |
|                                                                      | DK58A1NK09E0                                                                                  | 10,50 BUR                                                                                                    |                                                                                                    |                                                                                                    |                               |
|                                                                      | QA900L6RM918                                                                                  | 10:00 EUR                                                                                                    |                                                                                                    |                                                                                                    |                               |
|                                                                      |                                                                                               | LINE PAR                                                                                                    |                                                                                                    |                                                                                                    |                               |
| Start C                                                              |                                                                                               |                                                                                                    |                                                                                                    | DE                                                                                                    | M 📲 🖬 🕲 😒 🕲 🕲 🗇 🗇             |

Bitte beachten Sie die Empfängerdaten für die Überweisung sowie die Hinweise zum Ausfüllen des Verwendungszwecks.

Unten auf der Seite haben Sie die Möglichkeit, sich die Quittung über den Kauf der Elektronischen Kostenmarke(n) und die einzelnen Kostenmarke(n) als PDF-Datei anzusehen, abzuspeichern oder auszudrucken.

|                                  | m Exitas 7                                               |                                                                                                    |                           |
|----------------------------------|----------------------------------------------------------|----------------------------------------------------------------------------------------------------|---------------------------|
| D repetingen liter • 🚆 30        | 105-Online-Auslanth                                      |                                                                                                    |                           |
| Bekanntmachungen                 | Rechnungsbetrag                                          | 1 306 00 EUR                                                                                                    | FutureRat                 |
| Onlinedienste                    | Zahlunosweise                                            | Überweisung                                                                                                    | L'UNITET THE              |
| /erzeichnisse                    | Datum                                                    | 15 02 2017                                                                                                    | Bund-Lander-Kommission    |
| Formulare                        | zahibar bis                                              | 15.04.2017                                                                                                    | Presse                    |
| hts. Carle Mouernair Innis       | Gills sales fis hair                                     | des (Besseinens en Maxmadesennen) an autre Dielle die Dachenenen en (sicht die einschafte) Verbermeden Mammade/V                                                                                                    | Europäisches Justizportal |
| Broschüren                       | Anschließend kann l                                      | uer obernelsung ein verkendungszweck an eiser bezie die rechnangsnahmer all (nicht die einzemenn) nosienmanien-wannier(n)).<br>bei Bedarf auch noch ein eigenes Geschäftszeichen genannt werden.                                                                                                    | Projekt e-CODEX           |
| Elektronischer                   | Employeer                                                | Zostrola Zahistalla kuste                                                                                                    |                           |
| lechtsverketir                   | Emplanger                                                | Literation Landon with Literation                                                                                                    |                           |
|                                  | Kontonummer.                                             | 1200210<br>DE24 3005 0001 0201 0201 02                                                                                                    |                           |
| Ratsele                          | IDAN.                                                    | UE34 3003 0000 0001 3002 10                                                                                                    |                           |
| ibenacht.                        | BIG                                                      | WELADEUU                                                                                                    |                           |
| npressum<br>hantliche Liberation | institut.                                                | Persona Persona Pe<br>Persona Persona Persona Persona Persona Persona Persona Persona Persona Persona Persona Persona Persona Persona Persona Persona Persona Persona Persona Persona Persona Persona Persona Persona Persona Persona Persona Persona Persona Per |                           |
| Iontakt                          | BLZ                                                      | 305000                                                                                                    |                           |
|                                  | Verwendungszweck                                         | KNRTCAGCTP3K/2/                                                                                                    |                           |
| luche Q                          | Gekautte Kostenna                                        | siken                                                                                                    | 1                         |
|                                  | Nummer                                                   | West                                                                                                    |                           |
|                                  | 1CAGC1P9K727                                             | 130.00 EUR                                                                                                    |                           |
|                                  | NY14LBM13GD6                                             | 100 00 EUR                                                                                                    |                           |
|                                  | TWB138LGBNJ8                                             | 130.00 EUR                                                                                                    |                           |
|                                  | PR7JC6EF5626                                             | 130.00 EUR                                                                                                    |                           |
|                                  | WM0M44D9DK81                                             | 130.00 EUR                                                                                                    |                           |
|                                  | REB95012EN94                                             | 130.00 EUR                                                                                                    |                           |
|                                  | FHF26DGB59E7                                             | 130.00 EUR                                                                                                    |                           |
|                                  | XC40J1E963K7                                             | 130.00 EUR                                                                                                    |                           |
|                                  | ER6L0JCOQG48                                             | 130.00 EUR                                                                                                    |                           |
|                                  | ESGF\$7TRJA18                                            | 130.00 EUR                                                                                                    |                           |
|                                  | Summe:                                                   | 1.000.00 EUR                                                                                                    |                           |
|                                  |                                                          |                                                                                                    |                           |
|                                  | Nahere Internatione                                      | m zu dem Verlahren der Elektronischen Koelenmarke finden Sie unter Projektbeschreibung Elektronische Kostenmarke                                                                                                    |                           |
|                                  |                                                          |                                                                                                    |                           |
| • (                              | Druckansicht                                             |                                                                                                    |                           |
| • (                              | Druckansicht<br>Als PDF ansehen/sp                       | pechen                                                                                                    |                           |
| • (                              | Druckansicht<br>Als PDF ansehen sp<br>Weitere Kostenmark | pechern per kaufen                                                                                                    |                           |

Hinweis zum Druck:

Beim Erwerb von mehreren Kostenmarken können neben der/-n Quittungsseite/-n, aus der sich die einzelnen Kostenmarkennummern mit den entsprechenden Beträgen ergeben, als Anlage auch <u>alle</u> Kostenmarken - jeweils einseitig – ausgedruckt werden.

Bei einem kostenvorschusspflichtigem Verfahren vor Gericht bzw. einer Justizbehörde fügen Sie Ihrem Antrag bitte einen Ausdruck der Elektronischen Kostenmarke (PDF-Datei) bei oder kopieren den unten auf der Kostenmarke befindlichen beigefügten Barcode in Ihren Antrag, indem Sie ihn mit der rechten Maustaste makieren und die Grafik kopieren.

Stand 23.05.2022

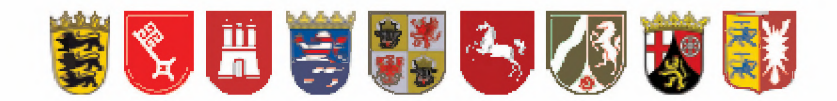

## Justizverwaltungen der Länder

Baden-Württemberg Bremen Hamburg Hessen Mecklenburg-Vorpommem Niedersachsen Nordrhein-Westfalen Rheinland-Pfalz Schleswig-Holstein

## Elektronische Kostenmarke (TEST)

Nummer: Wert: Datum:

C130434B6100 20,00 EUR 18.05.2022

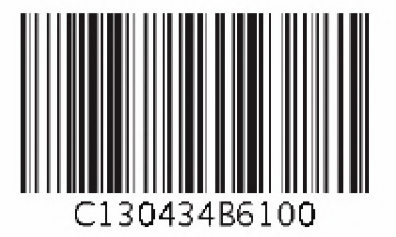

Zum Aufruf des Justizportals öffnen Sie bitte die folgende Adresse über Ihren Internetbrowser:

https://www.kostenmarke.justiz.de/backend/login.php

Sie befinden sich nun direkt auf der Startseite des Justizportals zum Entwerten von Elektronischen Kostenmarken. Bitte wählen Sie Ihre Behörde aus und melden sich mit Ihrem Benutzernamen und Passwort in dem Justizportal an.

| Die Neue Kostenmarke                                    |                                   |
|---------------------------------------------------------|-----------------------------------|
|                                                         | Sie sind nicht angemeldet   login |
| Login                                                   |                                   |
| Benutzerdaten eingeben                                  |                                   |
| Bundesland Hamburg ~                                    |                                   |
| Behörde Behörde für Justiz und Verbraucherschutz ~      |                                   |
| Bundesland und Behörde für die nächste Anmeldung merken |                                   |
| Benutzername                                            |                                   |
| Passwort                                                |                                   |
| Anmelden                                                |                                   |
| Ich habe mein Passwort vergessen                        |                                   |
|                                                         |                                   |

#### Hinweis:

### Das Passwort sollte nach der ersten erfolgreichen Anmeldung geändert werden.

Nach der Anmeldung werden das zuvor ausgewählte Bundesland und das ausgewählte Gericht für künftige Anmeldevorgänge gespeichert und jeweils vorbelegt.

Anschließend öffnet sich automatisch die Maske zum Entwerten von Elektronischen Kostenmarken. Auf der linken Seite befinden sich in Abhängigkeit von den Benutzerberechtigungen neben den Punkten "Kostenmarke entwerten" und "Passwort ändern" weitere Menüpunkte, die im Rahmen dieses Handouts nicht betrachtet werden und in den grafischen Darstellungen ignoriert werden können.

|                             | Die Neue Kostenmarke                                     |   |  |
|-----------------------------|----------------------------------------------------------|---|--|
|                             | Sie sind angemeldet als Laux, Steffen   lagout           | ٠ |  |
| Menüpunkte:                 | Kostenmarke entwerten                                    |   |  |
| Kostenmarke<br>entwerten    | Kostenmarke suchen Kostenmarke suchen Kostenmarke suchen |   |  |
| Benutzer verwalten          |                                                          |   |  |
| Behörden verwalten          | Informationen zur Kostenmarke                            |   |  |
| Haushaltstitel<br>verwalten | Es wurde noch nicht nach einer Kostenmarke gesucht.      |   |  |
| Statistik                   |                                                          |   |  |
| Passwort ändern             |                                                          |   |  |

## Elektronische Kostenmarke Handout zum Entwerten einer Kostenmarke

Zum Entwerten von Kostenmarken geben Sie bitte die **zwölfstellige** Kostenmarken-Nummer der Ihnen vorliegenden Kostenmarke in das entsprechende Feld ein. Alternativ können Sie die Nummer auch unmittelbar aus einem elektronischen Dokument kopieren (Rechtsklick: "Kopieren" oder Strg + C) und in das entsprechende Feld einfügen (Rechtsklick: "Einfügen" oder Strg + V). Nach Eingabe der Kostenmarken-Nummer können Sie über die "Enter-Taste" oder die Schaltfläche "Kostenmarke suchen" die Kostenmarke aufrufen. Bei fehlerhafter Eingabe der Kostenmarken-Nummer (Tippfehler, etc.) erhalten Sie einen entsprechenden Hinweis.

Im Bereich "Information zur Kostenmarke" werden nun weitere Informationen zu der von Ihnen eingegebenen Kostenmarke angezeigt. Die angezeigten Daten sind abhängig davon, ob die Elektronische Kostenmarke bereits bezahlt oder entwertet wurde.

### Kostenmarke ist noch nicht bezahlt

Wurde die Kostenmarke noch nicht bezahlt, wird dies im Bereich "Informationen zur Kostenmarke" angezeigt und Sie können sich per E-Mail über den Zahlungseingang informieren lassen. Ihre E-Mail-Adresse wird dabei automatisch aus Ihren hinterlegten Benutzerdaten übernommen.

Sie haben darüber hinaus die Möglichkeit ein Geschäftszeichen einzugeben, damit nach Zahlungseingang eine einfachere Zuordnung erfolgen kann.

#### Wichtig:

### Ist die Kostenmarke noch nicht bezahlt, kann diese auch nicht entwertet werden.

|                             | Die Neue Kostenmarke                                                                                              |  |  |  |  |
|-----------------------------|----------------------------------------------------------------------------------------------------|--|--|--|--|
|                             | Sie sind angemeldet als Laux, Steffen   logout                                                                    |  |  |  |  |
| Menüpunkte:                 | Kostenmarke entwerten                                                                                             |  |  |  |  |
| Kostenmarke<br>entwerten    | Kostenmarke suchen Kostenmarke suchen Kostenmarke suchen                                                          |  |  |  |  |
| Benutzer verwalten          |                                                                                                    |  |  |  |  |
| Behörden verwalten          | hörden verwalten                                                                                                  |  |  |  |  |
| Haushaltstitel<br>verwalten | Kostenmarken-Nummer VMFD3F3M9618<br>Betrag 15,00 €                                                                |  |  |  |  |
| Statistik                   | Zahlungseingang<br>Entwertet                                                                                      |  |  |  |  |
| Passwort ändern             | Behörde<br>Benutzername des Entwerters<br>Aktenzeichen<br>Haushaltsütel                                           |  |  |  |  |
|                             | Zu der Kostenmarke mit dieser Kostenmarken-Nummer liegt derzeit (noch) kein Zahlungseingang vor.                  |  |  |  |  |
|                             | Sie können Sich per E-Mail informieren lassen, sobald ein Zahlungseingang zu dieser Kostenmarke verzeichnet wird. |  |  |  |  |
|                             | Ihre E-Mail-Adresse: steffen.laux@jm.rlp.de                                                                       |  |  |  |  |
|                             | Geschäftszeichen: Per E-Mail informieren                                                                          |  |  |  |  |

### Kostenmarke ist bezahlt

Ist die Kostenmarke bereits bezahlt worden, füllt sich im Bereich "Information zur Kostenmarke" auch das entsprechende Feld mit dem Datum des Zahlungseingangs. Nach Zuordnung eines Geschäftszeichens und eines Haushaltstitels zu dieser Kostenmarke kann die Kostenmarke über die Schaltfläche "Kostenmarke entwerten" entwertet werden.

## Elektronische Kostenmarke Handout zum Entwerten einer Kostenmarke

Als Haushaltstitel kommen2110.111.51 für Gerichtskosten, oder 2110.111.01 für Einnahmen von Verwaltungsgebühren der ordentlichen Gerichtsbarkeit in Frage. **Das Feld Haushaltstitel muss stets zwingend ausgefüllt werden**.

|                             | Die Neue Kostenmarke                                                                                                    |  |
|-----------------------------|----------------------------------------------------------------------------------------------------|--|
|                             | Sie sind angemeldet als Laux, Steffen   logout                                                                           |  |
| Menüpunkte:                 | Kostenmarke entwerten                                                                                                    |  |
| Kostenmarke<br>entwerten    | Kostenmarke suchen Kostenmarken-Nummer VMFD3F3M9618 Kostenmarke suchen                                                   |  |
| Benutzer verwalten          |                                                                                                    |  |
| Behörden verwalten          | Informationen zur Kostenmarke                                                                                            |  |
| Haushaltstitel<br>verwalten | Kostenmarken-Nummer VMFD3F3M9618<br>Betrag 15,00 C                                                                       |  |
| Statistik                   | Zahlungseingang 22.03.2022<br>Entwertet                                                                                  |  |
| Passwort ändern             | Behörde<br>Benutzername des Entwerters<br>Aktenzeichen<br>Haushaltstite!                                                 |  |
|                             | Kostenmarke entwerten                                                                                                    |  |
|                             | Sie können diese Kostenmarke durch Eingabe eines Aktenzeichens und durch Zuordnung zu einem Haushaltstitel<br>entwerten. |  |
|                             | Aktenzeichen 1 C 10022<br>Haushaltstite 111 01 - O diesen Haushaltstitel als Voreinstellung festlegen                    |  |

Nach dem Entwertungsvorgang füllen sich automatisch auch die weiteren Felder "Entwertet", "Behörde" und "Benutzer". Die erfolgreiche Entwertung wird angezeigt.

|                             | Die                                              | Neue                      | Kostenmark         | C Sie sind angemeldet als Laux, Steffen   logg | out |
|-----------------------------|--------------------------------------------------|---------------------------|--------------------|------------------------------------------------|-----|
| Menüpunkte:                 | Kostenmarke entv                                 | verten                    |                    |                                                |     |
| Vectoreastice               | Die Kostenmarke wurde erfol                      | Igreich entwert           | tet                |                                                | 1   |
| entwerten                   | Kostenmarke suchen                               |                           |                    |                                                | 1   |
| Benutzer verwalten          | Kostenmarken-Nummer Mil                          | FD3F3M9618                | Kostenmarke suchen |                                                |     |
| Behörden verwalten          |                                                  |                           |                    |                                                |     |
| Haushaltstitel<br>verwalten | Informationen zur Kostenm<br>Kostenmarken-Nummer | VMFD3F3M9                 | 9618               |                                                | 1   |
| Statistik                   | Zablungseingang                                  | 22.03.2022                |                    |                                                |     |
| Passwort ändern             | Entwertet<br>Behörde                             | 22.03.2022<br>Ministerium | der Justiz         |                                                |     |
|                             | Benutzername des Entwerte                        | ers Laux                  |                    |                                                |     |
|                             | Haushaltstitel                                   | 1 C 100/22<br>111 01      |                    |                                                |     |
|                             | Kostenmarke entwerten                            |                           |                    |                                                | 1   |
|                             | Kostenmarke entwerten                            | obuertet                  |                    |                                                | 1   |

Damit ist die Ihnen vorliegende Kostenmarke entwertet und kann für kein weiteres Verfahren eingesetzt werden.

Wird nach einer bereits entwerteten Kostenmarke gesucht, werden die Informationen hinsichtlich Zahlungseingang und Entwertung ebenfalls angezeigt. Eine (weitere) Entwertung ist nicht möglich.

## Elektronische Kostenmarke Handout zum Entwerten einer Kostenmarke

#### Nachweis über die Zahlung der Gerichtskosten oder Verwaltungsgebühren

Nach den Bestimmungen über die Verwendung von Elektronischen Kostenmarken (Verwaltungsvorschrift des Ministeriums der Justiz vom 17. Februar 2022 (5250-0002)) ist ein Nachweis über die Zahlung und Entwertung der Elektronischen Kostenmarken zu den Sachakten zu nehmen.

Über die Schaltfläche "Ausdruck anfordern" im unteren Bereich "Kostenmarke entwerten" kann dieser Nachweis erstellt werden.

Es öffnet sich im Anschluss ein PDF-Dokument, welches ausgedruckt und zur Papierakte genommen oder nach lokalem Abspeichern zur elektronischen Akte importiert werden kann.

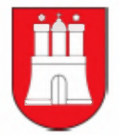

Justizverwaltung des Landes Hamburg

Ausdruck aus dem Justizportal zum Verfahren der Elektronischen Kostenmarke Entwertung einer Elektronischen Kostenmarke

#### Betrag und Zahlungseingang

| Kostenmarken-Nummer: | TD18G34K2476 |  |  |  |
|----------------------|--------------|--|--|--|
| Betrag:              | 20,00 EUR    |  |  |  |
| Zahlungseingang:     | 18.05.2022   |  |  |  |

Gericht und Aktenzeichen

| Entwertet:                   | 19.05.2022                               |
|------------------------------|------------------------------------------|
| Behörde:                     | Behörde für Justiz und Verbraucherschutz |
| Benutzername des Entwerters: | HeitmaJo                                 |
| Aktenzeichen:                | Test AZ                                  |
| Haushaltstitel:              | 2110.111.01 Verwaltungsgebühren          |

Dieser Ausdruck ist zu den Sachakten zu nehmen.

# otokoll für Veröffentlichung der AV EKM im Transparenzportal

kflow

ie: kflownummer: orderung: eller Name: eller Leitzeichen: ellt am: Veröffentlichung der AV EKM im Transparenzportal BJV12006 Thater, Andreas Z42 06.07.2022 10:18:16

umente

| kument                                        | Ersteller       | Leitzeichen | Erstellt am         |
|-----------------------------------------------|-----------------|-------------|---------------------|
| rwendung von Elektronischen Kostenmarken.docx | Thater, Andreas | Z42         | 06.07.2022 10:18:13 |
| lage 1.pdf                                    | Thater, Andreas | Z42         | 06.07.2022 10:18:14 |
| lage 2.pdf                                    | Thater, Andreas | Z42         | 06.07.2022 10:18:15 |
| lage 3.pdf                                    | Thater, Andreas | Z42         | 06.07.2022 10:18:15 |

kflowverlauf

| tei angelegt            | Dateiname:        | Verwendung von Elektronischen Kostenmarken.docx  |  |  |  |  |
|-------------------------|-------------------|--------------------------------------------------|--|--|--|--|
| .07.2022 10:18:13       | Ausgeführt durch: | Thater, Andreas, Z42                             |  |  |  |  |
| tei angelegt            | Dateiname:        | Anlage 1.pdf                                     |  |  |  |  |
| .07.2022 10:18:14       | Ausgeführt durch: | Thater, Andreas, Z42                             |  |  |  |  |
| tei angelegt            | Dateiname:        | Anlage 2.pdf                                     |  |  |  |  |
| .07.2022 10:18:15       | Ausgeführt durch: | Thater, Andreas, Z42                             |  |  |  |  |
| tei angelegt            | Dateiname:        | Anlage 3.pdf                                     |  |  |  |  |
| .07.2022 10:18:15       | Ausgeführt durch: | Thater, Andreas, Z42                             |  |  |  |  |
| orkflow wurde gestartet | Ausgeführt durch: | Thater, Andreas, Z42                             |  |  |  |  |
| .07.2022 10:18:22       | Name:             | Veröffentlichung der AV EKM im Transparenzportal |  |  |  |  |
|                         | Anforderung:      | -                                                |  |  |  |  |
|                         |                   |                                                  |  |  |  |  |

| hase           | Schritt                            | Zugewiesen an   | Leitzeichen | Erläuterung                                                |
|----------------|------------------------------------|-----------------|-------------|------------------------------------------------------------|
| eichnungsphase | zur Zustimmung                     | Hardekopf, Jens | Z4          | Ich würde die AV und die Anlagen so im TP veröffentlichen. |
| eichnungsphase | z.w.V. – zur weiteren Veranlassung | Thater, Andreas | Z42         |                                                            |
| bschlussphase  | z.d.A zu den Akten                 | Thater, Andreas | Z42         | Ablage im AZ und Veröffentlichen im TP.                    |

fgabe zugestimmt .07.2022 10:50:01 Phase: Schritt: Zugewiesen an: Ausgeführt durch: Kommentar:

Ausgeführt durch:

Zeichnungsphase zur Zustimmung Hardekopf, Jens, Z4 Hardekopf, Jens, Z4

Thater, Andreas, Z42

orkflowverlauf wurde angepasst

.07.2022 10:56:13

| hase                  | Schritt                               | Zugewiesen<br>an | Leitzeichen | Erläuterung                                                                          |
|-----------------------|---------------------------------------|------------------|-------------|--------------------------------------------------------------------------------------|
| eichnungsphase        | zur Zustimmung                        | Hardekopf, Jens  | Z4          | Ich würde die AV und die Anlagen so im TP veröffentlichen.                           |
| eichnungsphase        | z.w.V. – zur weiteren<br>Veranlassung | Thater, Andreas  | Z42         |                                                                                      |
| eröffentlichungsphase | z.K zur Kenntnis                      | Wölber, Jill Dr. | z           | Die AV mit den Anlagen wird mit diesem Workflow im Transparenzportal veröffentlicht. |
| bschlussphase         | z.d.A zu den Akten                    | Thater, Andreas  | Z42         | Ablage im AZ und Veröffentlichen im TP.                                              |

fgabe zugestimmt .07.2022 10:56:26

Schritt: Zugewiesen an: Ausgeführt durch: Kommentar:

Phase:

Zeichnungsphase z.w.V. – zur weiteren Veranlassung Thater, Andreas, Z42 Thater, Andreas, Z42 fgabe erledigt .07.2022 20:04:49

fgabe erledigt .07.2022 15:55:06 Phase: Schritt: Zugewiesen an: Ausgeführt durch: Kommentar:

Phase: Schritt: Zugewiesen an: Ausgeführt durch: Kommentar: Veröffentlichungsphase z.K. - zur Kenntnis Wölber, Jill Dr., Z Wölber, Jill Dr., Z Erfolgt auch die der RAK gegenüber angekündigte Veröffentlichung im HmbJVBI?

Abschlussphase z.d.A. - zu den Akten Thater, Andreas, Z42 Thater, Andreas, Z42